### Configuring

#### NAT/Route mode

You would typically use NAT/Route mode when the FortiGate unit is deployed as a gateway between private and public networks. In its default NAT/Route mode configuration, the unit functions as a firewall. Firewall policies control communications through the FortiGate unit.

#### Transparent mode

You would typically use the FortiGate unit in Transparent mode on a private network behind an existing firewall or behind a router. In its default Transparent mode configuration, the unit functions as a firewall.

#### Web-based Manager

- 1. Connect the FortiGate MGMT1 interface to a management computer Ethernet interface. Use a cross-over Ethernet cable to connect the devices directly. Use straightthrough Ethernet cables to connect the devices through a hub or switch.
- 2. Configure the management computer to be on the same subnet as the MGMT1 interface of the FortiGate unit. To do this, change the IP address of the management computer to 192.168.1.2 and the netmask to 255.255.255.0.
- 3. To access the FortiGate web-based manager, start a web browser and type the address http://192.168.1.99
- 4. Type admin in the Name field and click Login.

#### NAT/Route mode

#### To change the administrator password

- 1. Go to System > Admin > Administrators.
- 2. Select Change Password for the admin administrator and enter a new password.
- To configure interfaces
- 1. Go to System > Network > Interface.
- 2. Select the edit icon for each interface to configure.
- 3. Set the addressing mode for the interface. (See the online help for information.)
- For manual addressing, enter the IP address and netmask for the interface.
- For DHCP addressing, select DHCP and any required settings.
- · For PPPoE addressing, select PPPoE, and enter the username and password and any other required settings.
- To configure the Primary and Secondary DNS server IP addresses
- 1. Go to System > Network > Options, enter the Primary and Secondary DNS IP addresses that you recorded above and select Apply.
- To configure a Default Gateway
- 1. Go to Router > Static and select Edit icon for the static route.
- 2. Set Gateway to the Default Gateway IP address you recorded above and select OK.

#### Transparent mode

- To switch from NAT/route mode to transparent mode
- 1. Go to System > Config > Operation Mode and select Transparent.
- 2. Set the Management IP/Netmask to 192.168.1.99/24.
- 3. Set a default Gateway and select Apply.
- To change the administrator password
- 1. Go to System > Admin > Administrators.
- Select Change Password for the admin administrator and enter a new password.

#### To change the management interface

- 1. Go to System > Config > Operation Mode.
- 2. Enter the Management IP address and netmask that you recorded above and select Apply.

To configure the Primary and Secondary DNS server IP addresses

1. Go to System > Network > Options, enter the Primary and Secondary DNS IP addresses that you recorded above and select Apply.

### **Command Line Interface**

- 1. Use the RJ-45 to DB9 serial cable to connect the FortiGate Console port to the management computer serial port.
- 2. Start a terminal emulation program (HyperTerminal) on the management computer. Use these settings: Baud Rate (bps) 9600. Data bits 8. Parity None. Stop bits 1, and Flow Control None.
- 3. At the Login: prompt, type admin and press Enter twice (no password required).

### NAT/Route mode

- 1. Configure the FortiGate MGMT1 interface.
  - config system interface edit MGMT1
    - set ip <intf ip>/<netmask ip>
- end
- 2. Repeat to configure each interface, for example, to configure the Port 1 interface. config system interface edit port1

#### 3. Configure the primary and secondary DNS server IP addresses.

set gateway <gateway ip>

config system dns

- set primary <dns-server ip> set secondary <dns-server ip>
- end

#### 4. Configure the default gateway.

config router static

edit 1

end

#### **Transparent Mode**

1. Change from NAT/Route mode to Transparent mode and configure the Management

#### IP address.

- config system settings
- set opmode transparent
- set manageip <mng ip>/<netmask> set gateway <gateway ip>
- end

#### 2. Configure the DNS server IP address.

- config system dns
- set primary <dns-server ip>
- set secondary <dns-server ip>

end

#### Visit these links for more information and documentation for your Fortinet product:

Technical Documentation - http://docs.fortinet.com Fortinet Knowledge Center - http://kb.fortinet.com Technical Support - http://support.fortinet.com Training Services - http://campus.training.fortinet.com

# FortiGate-200B

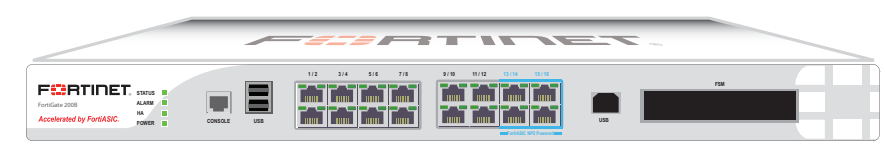

|  | AC Power Required  | 100-240VAC, 60-50 Hz, 2-1 Amp       |
|--|--------------------|-------------------------------------|
|  | Chassis            | 1U                                  |
|  |                    | 8 10/100 ports                      |
|  |                    | 4 10/100/1000 non-accelerated ports |
|  | Network Interfaces | 4 10/100/1000 accelerated ports     |
|  | Network interfaces | 1 Console port                      |
|  |                    | 2 USB A                             |
|  |                    | 1 USB B                             |
|  | FSM slots          | 1 64GB SSD (not included)           |
|  |                    |                                     |

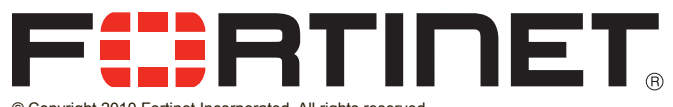

© Copyright 2010 Fortinet Incorporated, All rights reserved Products mentioned in this document are trademarks or registered trademarks of their respective holders. Regulatory Compliance FCC Class A Part 15, / CE Mark 15 June 2010

### **Package Contents**

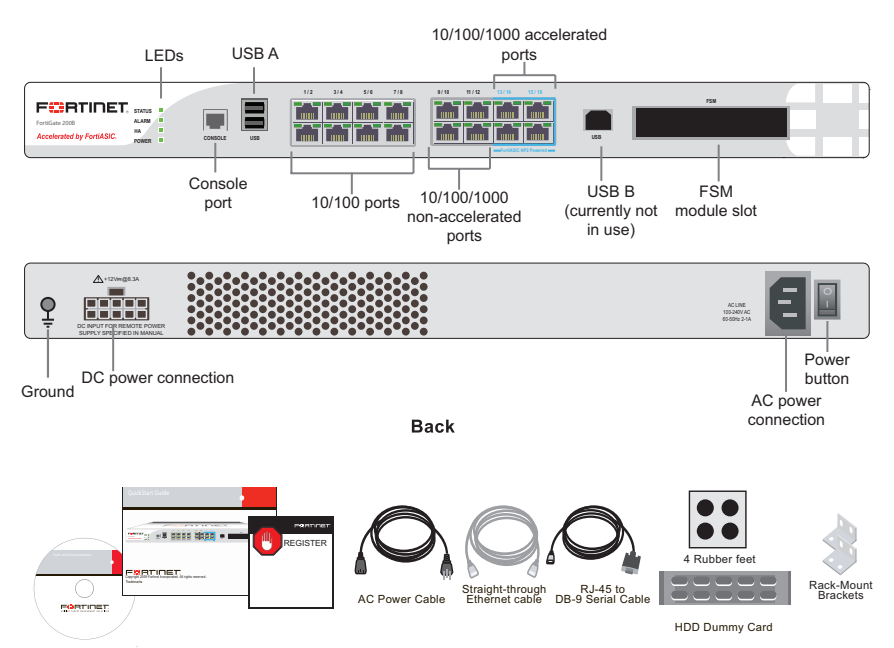

Front

### **LED Description**

| LED        |                   | State          | Description                              |  |
|------------|-------------------|----------------|------------------------------------------|--|
| Power      |                   | Green          | The unit is on.                          |  |
|            |                   | Off            | The unit is off.                         |  |
| Statua     |                   | Green flashing | The unit is starting up.                 |  |
| Status     |                   | Green          | The unit is running normally.            |  |
| НА         |                   | Green          | The unit is being used in an HA cluster. |  |
|            |                   | Red            | A critical error has occurred.           |  |
| Alarm      |                   | Amber          | A minor error has occurred.              |  |
|            |                   | Off            | No errors detected.                      |  |
|            | Link/<br>Activity | Green          | Port is online.                          |  |
| Ports 1    |                   | Flashing       | Port is sending or receiving data.       |  |
| to 8       | Speed             | Off            | Connected at 10 Mbps.                    |  |
|            |                   | Amber          | Connected at 100 Mbps.                   |  |
|            | Link/<br>Activity | Green          | Port is online.                          |  |
|            |                   | Flashing       | Port is sending or receiving data.       |  |
| Ports 9 to | Speed             | Green          | Connected at 1000Mbps.                   |  |
|            |                   | Amber          | Connected at 100 Mbps.                   |  |
|            |                   | Off            | Connected at 10 Mbps.                    |  |

## **Interface Description**

| Interface           | Туре  | Speed                 | Protocol | Description                                                                                               |
|---------------------|-------|-----------------------|----------|----------------------------------------------------------------------------------------------------|
| Console             | RJ-45 |                       | Ethernet | Connection to the man-<br>agement computer.<br>Provides access to the<br>command line interface<br>(CLI). |
| Ports 1 to 8        | RJ-45 | 10/100 Base-<br>T     | Ethernet | LAN ports configurable by a switch (by default).                                                          |
| Ports 9 to<br>12    | RJ-45 | 10/100/1000<br>Base-T | Ethernet | Non-accelerated ports.                                                                                    |
| Ports 13<br>to 16   | RJ-45 | 10/100/1000<br>Base-T | Ethernet | ASIC accelerated ports.                                                                                   |
| USB                 | USB A |                       | USB      | Optional connections for<br>the USB key, modem, or<br>backup operation.                                   |
| USB Man-<br>agement | USB B |                       |          | For future use.                                                                                           |
| FSM                 | FSM   |                       |          | Fortinet Storage Module.<br>One SATA hard disk drive<br>slot supports 2.5 inch solid<br>state drives.     |

### **Factory Defaults**

| Administrator user name | admin          |
|-------------------------|----------------|
| Administrator password  | (none)         |
| NAT/Route mode          |                |
| Port 1                  | 192.168.1.99   |
| Port 9                  | 192.168.100.99 |

To reset the FortiGate unit to the factory defaults, in the CLI type the command: execute factoryreset

### Connecting

Ensure the FortiGate unit is placed on a stable surface. Connect the following to the FortiGate unit:

- Connect the RJ-45 to DB-9 serial cable into the Console port on the unit. Insert the other end into the management computer.
- Insert the ethernet cable into a port. Insert the other end to the router connected to the Internet, or to the modem.
- Connect the AC power cable to the power supply on the back of the unit.
- Connect the power cord to a surge protected power bar or power supply.

#### **FSM Modules**

Caution: When installing the FSM module, ensure that the FORTINET and/or "THIS SIDE UP" labels are orientated upwards when inserting the module into the unit.

#### To insert the FSM module

- 1. Insert the module into the FSM slot on the unit with the Fortinet and/or "This Side Up" labels facing upwards.
- 2. Close the latch.

### **Configuration Tools**

#### Web Config

Web Config is an easy to use management tool. Use it to configure the administrator password, the interface and default gateway addresses, and the DNS server addresses, add devices for log collection and configure reports.

#### Requirements:

- An Ethernet connection between the Fortinet unit and management computer.
- A web browser on the management computer.

#### **Command Line Interface (CLI)**

The CLI is a full-featured management tool. Use it to configure the administrator password, the interface addresses, the default gateway address, and the DNS server addresses. To configure advanced settings, see the Tools and Documentation CD-ROM.

#### Requirements:

- The RJ-45 to DB-9 serial connection between the Fortinet unit and the management computer.
- A terminal emulation application (HyperTerminal for Windows) on the management computer.